# Hilfe bei "Fehler bei der Anmeldung"

#### Screenshot der Störung:

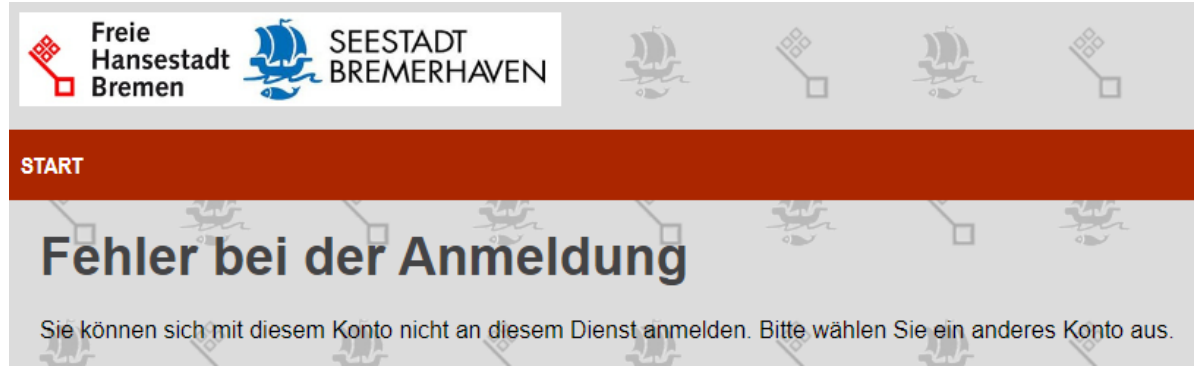

# Die nachstehenden fünf Schritte lösen die Störung

#### Schritt eins

Gehen Sie hierzu bitte einmal auf folgende Seite und loggen sich dort mit Ihrem Servicekonto ein: <u>https://onlinedienste.bremen.de/Onlinedienste</u>

#### Schritt zwei

Dann gehen Sie oben rechts auf den Menüpunkt "Online Dienste":

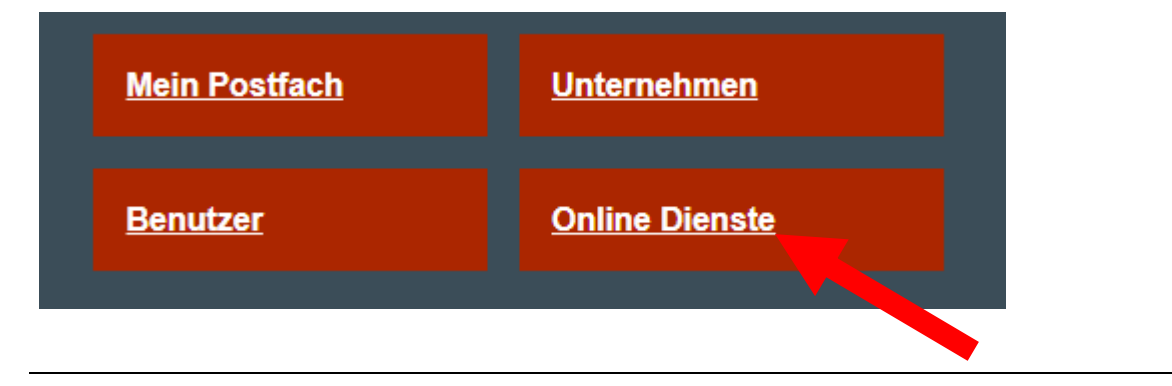

# Schritt drei

Auf der folgenden Seite klicken Sie den Onlinedienst "Mutterschutzmitteilung" an:

# **Online-Dienste verwalten**

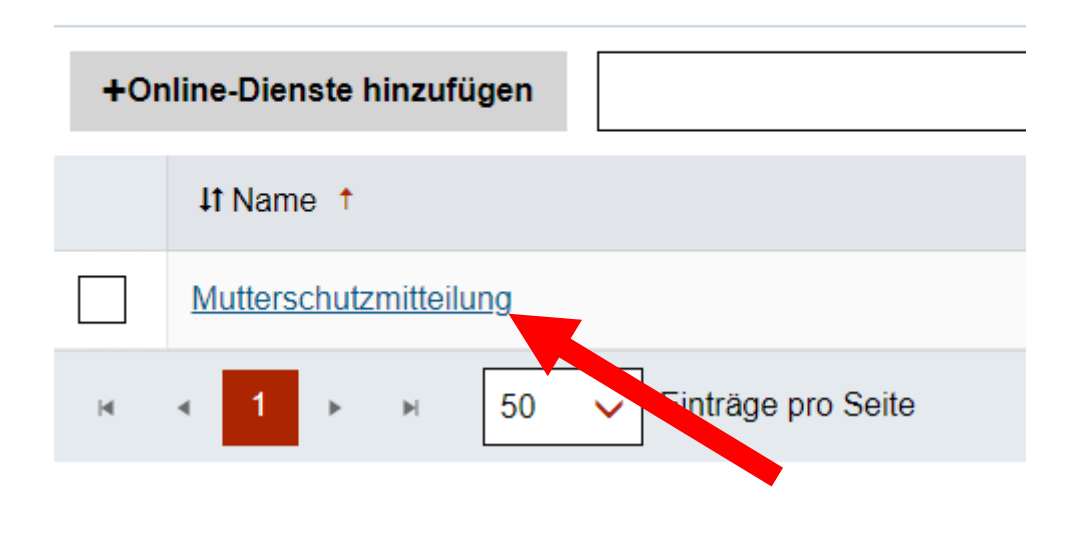

### Schritt vier

Auf der folgenden Seite können Sie schauen, ob das Servicekonto für den Onlinedienst berechtigt ist. Hierfür muss rechts, neben der zu berichtigenden Emailadresse, der "Schieberegler" rot sein.

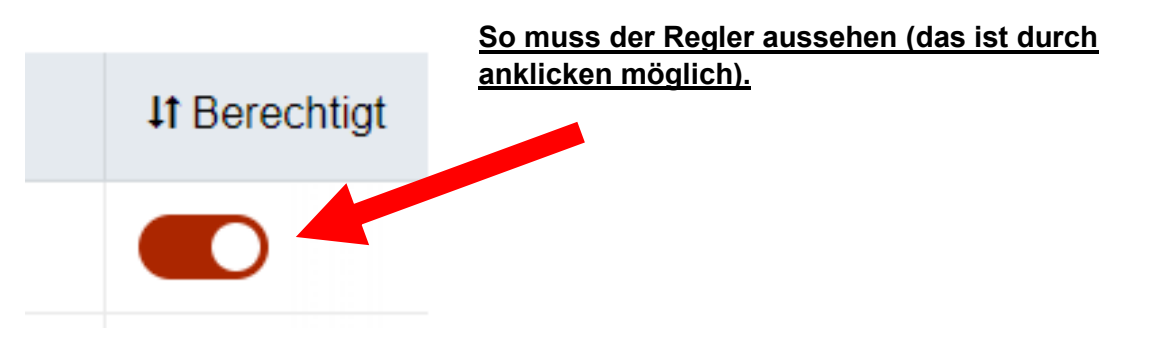

# Schritt fünf

Wenn Sie nun erneut die Mutterschutzmeldung mit dem nachstehenden Link aufrufen, sollten Sie den Dienst starten und die Eingaben machen können:

https://onlinedienste.bremen.de/Onlinedienste/Service/Entry?id=AFMMutter&location=040110000 000